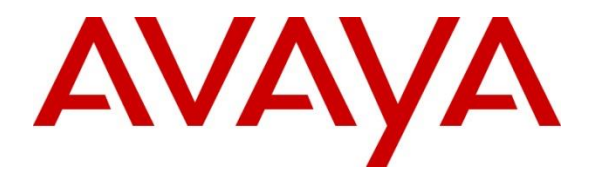

Avaya Solution & Interoperability Test Lab

# Application Notes for Mutare EVM Plus giSTT with Avaya IP Office 9.0 and Voicemail Pro – Issue 1.0

### Abstract

These Application Notes describe a compliance-tested configuration consisting of Avaya IP Office 9.0, Voicemail Pro and Mutare EVM Plus giSTT.

Mutare's EVM Plus application is a unified messaging solution that seamlessly delivers voicemail messages to the user's email inbox. EVM Plus includes the giSTT speech to text gateway, allowing subscribers to have a text transcription of their voice message included in the EVM Plus delivery. EVM Plus works with Voicemail Pro using IMAP access.

Information in these Application Notes has been obtained through DevConnect compliance testing and additional technical discussions. Testing was conducted via the DevConnect Program at the Avaya Solution and Interoperability Test Lab.

### 1. Introduction

These Application Notes describe a compliance-tested configuration consisting of Avaya IP Office with Voicemail Pro and Mutare EVM Plus giSTT.

# 2. General Test Approach and Test Results

The compliance test focused on the interoperability between Avaya IP Office and Mutare EVM Plus giSTT. Test calls were made from a variety of Avaya IP Office phones and from a simulated PSTN. Messages were left in Voicemail Pro mailboxes.

Mutare EVM Plus accesses the Voicemail Pro mailboxes with IMAP and sends the voice message to giSTT for speech to text conversion. When EVM receives the text back from giSTT it sends an email to the users email inbox.

Mutare EVM Plus giSTT successfully interoperated with Avaya IP Office and Voicemail Pro as described in these notes.

DevConnect Compliance Testing is conducted jointly by Avaya and DevConnect members. The jointly-defined test plan focuses on exercising APIs and/or standards-based interfaces pertinent to the interoperability of the tested products and their functionalities. DevConnect Compliance Testing is not intended to substitute full product performance or feature testing performed by DevConnect members, nor is it to be construed as an endorsement by Avaya of the suitability or completeness of a DevConnect member's solution.

### 2.1. Interoperability Compliance Testing

Testing consisted of typical call scenarios involving external endpoints using a simulated PSTN, and various Avaya endpoints. Messages were left for subscribers in their Voicemail Pro mailboxes. Then it was verified that the end user received an email with the attached voice message along with the text version of the message as decoded by giSTT.

The feature testing included:

- Access to EVM and configuration
- Normal internal call message
- External call message
- Urgent message
- Private message
- Reply message
- Forward message
- Forward message with introduction
- Mark read, message control link in email
- Delete message, message control link in email
- Message count

Serviceability testing was also performed to verify the ability for EVM Plus to recover from loss of network connections and reboots. When EVM Plus was back online it was able to retrieve messages that were left when it was offline and correctly deliver them to users email accounts.

#### 2.2. Test Results

The objectives described in **Section 2.1** were verified and all tests passed.

#### 2.3. Support

Information, documentation and technical support for Mutare EVM Plus giSTT can be obtained at:

- Phone: 1-847-496-9000
- <u>http://www.mutare.com</u>

# 3. Reference Configuration

The configuration used for the compliance testing is shown below.

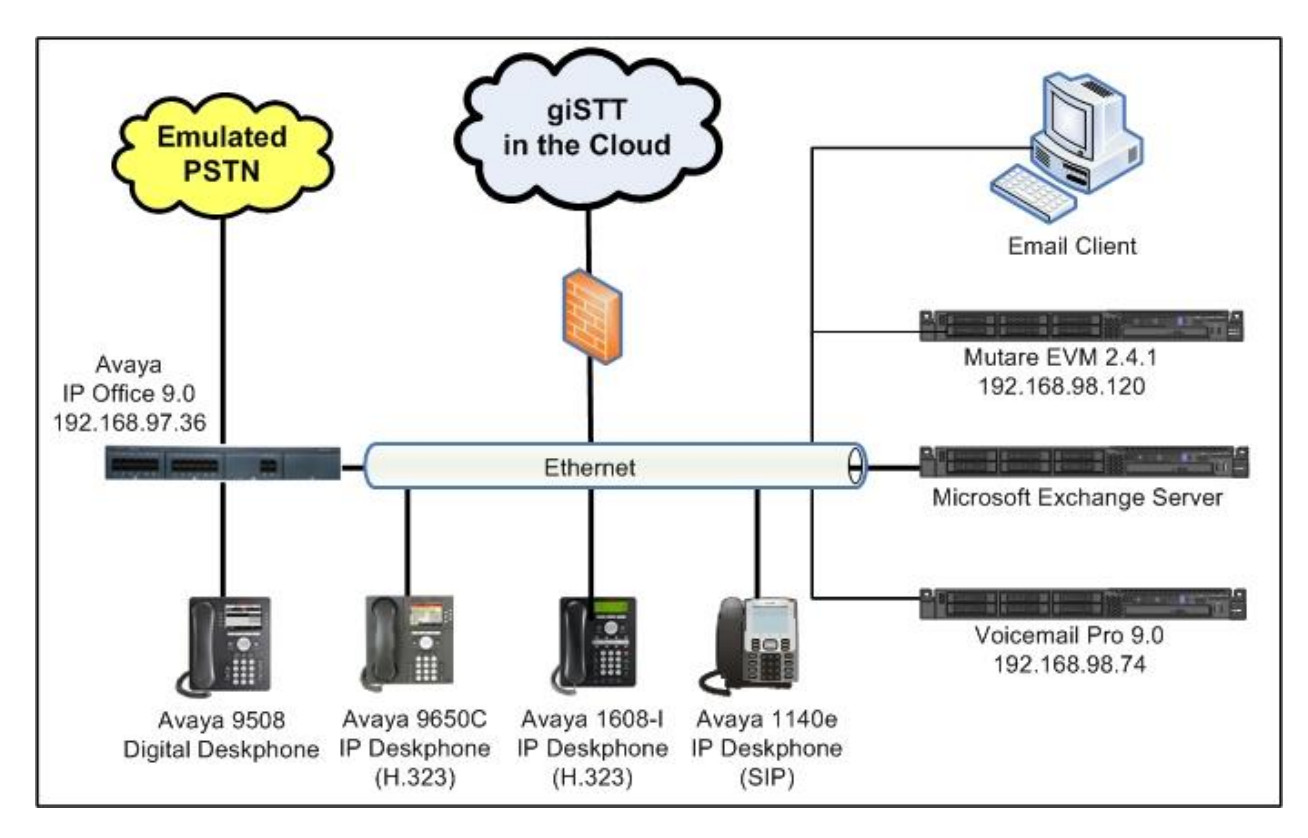

**Figure 1 – DevConnect Sample Test configuration** 

# 4. Equipment and Software Validated

The following equipment and software were used for the sample configuration provided:

| Equipment/Software                      | Release/Version   |
|-----------------------------------------|-------------------|
| Avaya IP Office 500 V2                  | 9.0.0.829         |
| Avaya Voicemail Pro                     | 9.0.0.0 Build 311 |
| Avaya 9650C Deskphone (H.323)           | 3.200             |
| Avaya 1608-I Deskphone (H.323)          | 1.330D            |
| Avaya 9508 Digital Deskphone            | Rel:0.45          |
| Avaya 1140E Deskphone (SIP)             | 04.03.18.00       |
| Microsoft Office Professional Plus 2010 | 14.0.7015.1000    |
| Microsoft Exchange 2010                 | 14.3.174.4001     |
| EVM Plus giSTT                          | version 2.4.1     |

Testing was performed with IP Office 500 V2 R9.0, but it also applies to IP Office Server Edition R9.0. Note that IP Office Server Edition requires an Expansion IP Office 500 V2 R9.0 to support analog or digital endpoints or trunks.

# 5. Configure Avaya IP Office

This section describes the steps to configure IP Office with Voicemail Pro to interoperate with EVM Plus giSTT. It is assumed that IP Office and Voicemail Pro have already been installed and are functioning. For additional information on IP Office installation and configuration refer to documentation listed in **Section 9**.

Summary of IP Office Configuration to interoperate with EVM Plus giSTT:

- Verify licence for **UMS Web Services**
- Verify that IP Office is configured to use Voicemail Pro
- Configuring IP Office Users for UMS Web Services

#### 5.1. Verify UMS Web Services license

This section explains the steps to verify if the license for UMS Web Services is valid. Open the **IP OFFICE Manager** by navigating to **Start**  $\rightarrow$  **Programs**  $\rightarrow$  **IP Office**  $\rightarrow$  **Manager** on the server that IP OFFICE Manager is installed on (not shown).

In the left navigation pane, navigate to **License**. Under the **License** tab in the right pane verify that the **Status** is **Valid** and that the number of **Instances** will cover the number of required EVM Plus giSTT users.

| IP Offices                        |                                        |                     |           |          | (           | - <sup>10</sup> | ×   ✓   < | > |
|-----------------------------------|----------------------------------------|---------------------|-----------|----------|-------------|-----------------|-----------|---|
| 🖶 🐰 BOOTP (7)                     | License Remote Server                  |                     |           |          |             |                 |           |   |
| 🕀 💯 Operator (3)                  |                                        |                     |           | 1        |             |                 |           |   |
| 😑 🤜 DevCon IPO 1                  | Feature                                | License Key         | Instances | Status   | Expiry Date |                 | Add       |   |
| 🛓 🤜 System (1)                    | IPSec Tunnelling                       | eXKynQ67Xs6lb2ekn   | 255       | Valid    | Never       |                 |           | 1 |
| 田 一 千 २ Line (21)                 | Microsoft CRM Integration (users)      | HUetuFB1EKOjNF9Xa   | 255       | Valid    | Never       |                 | Remove    |   |
| Control Unit (5)                  | Mobile Worker                          | aU@4F2LyEO@0Vd2     | 255       | Valid    | Never       |                 |           | · |
| Evtencion (47)                    | Mobility Features                      | eGOMIIyQtDvaISgfy   | 255       | Obsolete | Never       |                 |           |   |
| Extension (+/)                    | Office Worker                          | TIuJ@coJVUkc352Da   | 255       | Valid    | Never       |                 |           |   |
| 🗄 👔 User (44)                     | one-X Portal for IP Office             | d4za3b@qEj4UhWJE    | 255       | Valid    | Never       |                 |           |   |
| 🖽 🎇 Group (10)                    | Phone Manager Pro                      | yylvytyUEDRp2Q1V5   | 255       | Valid    | Never       |                 |           |   |
| 😟 🥬 Short Code (73)               | Phone Manager Pro (per seat)           | Yt2hR9o5Sv2y0xPxh   | 255       | Valid    | Never       |                 |           |   |
| Service (0)                       | Phone Manager Pro IP Audio Enabled     | . yyeElb58PV9HI1C@g | 255       | Valid    | Never       |                 |           |   |
| H                                 | Power User                             | ×I1Dmc@MvO7l@xy     | 255       | Valid    | Never       |                 |           |   |
| Incoming Call Poute (4)           | Preferred Edition (Voicemail Pro)      | ×XKDihBBtOmuFMWz    | 255       | Valid    | Never       |                 |           |   |
| ManDauk (0)                       | Preferred Edition Additional Voicemail | . iveT6QVIdSlzVNkWQ | 255       | Valid    | Never       |                 |           |   |
| wanPort (u)                       | Proactive Reporting                    | tIOMhrLR9DS9Fh14H   | 255       | Valid    | Never       |                 |           |   |
| <ul> <li>Directory (U)</li> </ul> | RAS LRQ Support (Rapid Response)       | kKMIxQyFDG@HXUJ     | 255       | Valid    | Never       |                 |           |   |
| 🗉 🕧 Time Profile (1)              | Receptionist                           | Rt1dbb9JtA_1@E901   | 255       | Valid    | Never       |                 |           |   |
| 🛓 📵 Firewall Profile (1)          | Report Viewer                          | TKmnJtBKXN9QtvWs    | 255       | Valid    | Never       | _               |           | - |
| IP Route (2)                      | SIP Trunk Channels                     | laTIFF@xVN7HIeorBL  | 255       | Valid    | Never       |                 |           |   |
| Account Code (1)                  | Software Upgrade 255                   | bqzjqMyYPVD4OPBw    | 1         | Valid    | Never       |                 |           |   |
| Licence (64)                      | Teleworker                             | 1XcdBbBJQXv9Z@Xu    | 255       | Valid    | Never       |                 |           |   |
| License (04)                      | Third Party API                        | jquq2y9wSsbhIg8UIF  | 255       | Valid    | Never       |                 |           |   |
| Tunnel (U)                        | UMS Web Services                       | gKN4iLo3Ptg@@iMSJ   | 255       | Valid    | Never       |                 |           |   |
| 🖽 🌇 User Rights (4)               | Unused (1)                             | QKmiHGLLtdcs0zHHX   | 255       | Valid    | Never       |                 |           |   |
| 🚊 🔭 🖌 ARS (1)                     | VCM Channel Migration                  | Boun DaDAMwnDar3    | 255       | Valid    | Mauar       |                 |           |   |
| RAS Location Request (0)          |                                        |                     |           |          |             |                 |           |   |
| - 🚋 Location (0)                  |                                        |                     |           |          | OK          | Cancel          | Help      | 5 |
|                                   |                                        |                     |           |          |             |                 |           |   |

### 5.2. Verify Voicemail Settings

This section explains the steps to verify that IP Office is configured to use Voicemail Pro and verify the IP address of the Voicemail Pro server.

Navigate to **System** in the left pane as shown below. Select the **Voicemail** tab in the right pane. In the **Voicemail Type** drop-down box, verify that **Voicemail Lite/Pro** is selected. Make note of the **Voicemail IP Address**. This IP address will be required in the EVM Plus configuration in **Section 6**. In this example it is *192.168.98.74*.

| IP Offices                                                                                                    | 📴 DevCon IPO 1* 🕋 - 🕮   🗙   🗸   <   >                                                                                                    |
|----------------------------------------------------------------------------------------------------|----------------------------------------------------------------------------------------------------|
| IP Offices                                                                                                    | DevCon IPO 1*         System LAN1 LAN2 DNS Voicemail Telephony Directory Services System Events SMTP SMDR Twinning VCM CCR Codecs         Voicemail Type         Voicemail Destination         Voicemail IP Address         192 · 168 · 98 · 74         Backup Voicemail IP Address         0 · 0 · 0 · 0         Voicemail Channel Reservation         Unreserved Channels |
| Bende (0)     Bende (0)     Bende (0)     Bende (0)     Incoming Call Route (4)     Bende (4)     Bende (4) | Auto-Attendant 0 Voice Recording 0 Mandatory Voice Recording 0<br>Announcements 0 Mailbox Access 0 C<br>DTMF Breakout<br>Reception / Breakout (DTMF 0)<br>Breakout (DTMF 2)                                                                                                    |
| Iunnel (0)     User Rights (4)     Iser Rights (4)     ✓ ARS (1)     ✓ ARS (1)     ✓ ARS (1)     ✓ ALS Location Request (0)     ✓ Location (0)     Authorization Code (1)                                                                                                    | Breakout (DTMF 3)                                                                                                    |

### 5.3. Configure User for UMS Web Services

This section describes how to enable UMS Web Services for each user on the system that will be using EVM Plus giSTT.

In the left pane navigate to **User** (not shown) and then select a User to edit. In the right pane navigate to the Voicemail tab. Verify that the **Voicemail On** checkbox is selected. Select the **UMS Web Services** checkbox. For **Voicemail Code** and **Confirm Voicemail Code** enter the password that this user will enter to access Voicemail Pro. The **Voicemail Code** will be used as the **Voicemail Password** for EVM Plus user configuration in **Section 6.2** 

| IP Offices                                                                                                    | 🗹 Extn28244: 28244* 📑 🖓 🖓 🖓 🖓 🖄                                                                                                    |
|----------------------------------------------------------------------------------------------------|----------------------------------------------------------------------------------------------------|
|                                                                                                    | Mobility         Group Membership         Announcements         SIP         Personal Directory           User         Voicemail         DND         Short Codes         Source Numbers         Telephony         Forwarding         Dial In         Voice Recording         Button Programming         Menu Programming |
| 28209 Extra28208<br>28208 Extra28208<br>28209 Extra28209<br>28210 Extra28210<br>28211 Extra28211                           | Voicemail Code     *******       Confirm Voicemail Code     *******       Unicemail Code     *******       Voicemail Code     *******                                                                                                    |
| - 28212 Extn28212<br>- 28213 Extn28213<br>- 28215 Extn28215<br>- 28216 Extn28216<br>- 28216 Extn28216<br>- 28226 Extn28216 | Volcemail Email<br>Volcemail Email<br>Volcemail Email<br>UMS Web Services                                                                                                    |
| 28225 EXIL6225<br>28226 Extn28226<br>28227 Extn28227<br>28229 Extn28229<br>28229 Extn28229<br>28239 Extn28230              | Voicemail Email  Off Copy Forward Alert  DTMF Breakout                                                                                                    |
| - 28231 Extn28231<br>- 28232 Extn28231<br>- 28232 Extn28232<br>- 1 = 28233 Extn28233                                       | Reception / Breakout (DTMF 0) System Default ()                                                                                                    |
| - 28240 Extn28240<br>                                                                                                    | Breakout (DTMF 2) System Default ()<br>Breakout (DTMF 3) System Default ()                                                                                                    |
| - 28249 Extn28249<br>- 28245 Extn28245<br>- 28245 Extn28245<br>- 28246 Extn28246<br>- 27 28247 Extn28247                   |                                                                                                    |
| 28248 Extn28248<br>28253 Extn28253<br>28254 Extn28254                                                                      | OK Cancel Help                                                                                                    |

# 6. Configure EVM Plus

These Application Notes assume that EVM Plus has already been installed on a server that meets the minimum requirements of EVM Plus. For additional information on EVM Plus installation and configuration refer to documentation listed in **Section 9** or contact Mutare support.

#### 6.1. Connect to EVM Plus

From a web browser, navigate to the EVM Administration web page at

<u>http://127.0.0.1/admin.asp</u>. Replace 127.0.0.1 with the appropriate IP address or host name if connecting from a different server or PC. The following login screen will be displayed. Log in to EVM Plus with the appropriate credentials.

| Mutare                            |        |
|-----------------------------------|--------|
|                                   | HELP   |
| EVM Plus Enhanced Voice Messaging |        |
| EVMAdmin Login                    |        |
| Admin ID:                         |        |
| LOGIN                             |        |
| Powered By: 🔰 M                   | lutare |

### 6.2. Configure New Users

After a successful login the **Users** page will be displayed. From this page users can be added, viewed and deleted.

To add a new user, enter the following:

- Mailbox Enter a valid mailbox number (i.e., IP Office extension)
- **Full Name** Enter the name of the mailbox user
- **Device Group** Select the required group

When finished click on **ADD**.

|                      | lutare                                       | Admin Name: System #                                                             | vdmin                                                                    |                          |
|----------------------|----------------------------------------------|----------------------------------------------------------------------------------|--------------------------------------------------------------------------|--------------------------|
|                      |                                              |                                                                                  | USERS   ADMINS   DEVICES   DEVICE GROUPS   TOOLS   STATUS                | SETTINGS   HELP   LOGOUT |
| EVM F                | <b>lus</b> Enhanced                          | d Voice Messaging                                                                |                                                                          | System: EVM Rename       |
| EVMUse               | ers                                          |                                                                                  | View where Name 💌 Begins With 💌                                          | SAVE                     |
| View<br>View<br>View | Mailbox<br>28240<br>28233<br>28234<br>28201  | Full Name<br>1140E SIP Phone<br>Atest Mailbox<br>Test Mailbox 3<br>Test Mailbox2 | Device Group<br>Main DELETE<br>Main DELETE<br>Main DELETE<br>Main DELETE |                          |
| E¥M Pl.<br>giSTT Su  | us Licenses: 4 of 10<br>bscriptions: 4 of 10 | 0<br>0 (Exp: 6/1/2014)                                                           | Main AD                                                                  | SAVE                     |

The newly added user will now be displayed in the user list. Click on the View link for the new user (not shown). Now the Settings page for the user will be displayed.

- Active Select the check box •
- Voicemail Password Enter the password that EVM Plus will use to access the Voicemail Pro mailbox as configured in Section 5.3

• In the **Device Type** drop-down box select **Desktop EVM** Click Save

| Name: Test 4<br>Mailbox: 28244         |                                       |                           |
|----------------------------------------|---------------------------------------|---------------------------|
|                                        |                                       | SETTINGS   HELP   CLOSE   |
| EVM Plus Enhanced Voice Messaging      |                                       |                           |
| EVMSettings                            |                                       |                           |
| Device Type:<br>Desktop EVM            |                                       | DELETE                    |
| ADD DEVICE Voicemail Password: ••••••• | Re-send me all messages in my mailbox | Updated: 2/14/14 11:39 AM |
|                                        |                                       | Powered By: 🛃 Mutare      |

The page is then updated as in the following figure. Enter the following configuration:

- Email Address
- Enter the email address where the emails will be sent. Select the voice check box and ALL in the drop-down box. • Send when I receive
- Speech to Text
- Select this check box to activate giSTT. The file format can be selected. Testing was performed
- Audio Format with WAV and MP3 formats.

When finished, click Save.

| Mutare                                  | Name: Test 4<br>Mailbox: 28244                                                                                                    |
|-----------------------------------------|----------------------------------------------------------------------------------------------------|
|                                         | SETTINGS   HELP   CLOS                                                                                                    |
| EVM Plus Enha                           | nced Voice Messaging                                                                                                    |
| EVMSettings                             |                                                                                                    |
| Device Type:<br>Desktop EVM<br>I Active | Email Address:     Send when I receive:     Speech to Text     DELETE       Voice     ALL     WAV     Audio Format       Fax     None     Fax Format |
| ADD DEVICE                              | Voicemail Password: ••••••••••••••••••••••••••••••••••••                                                                                             |
|                                         | Powered By: 🛃 Mutan                                                                                                    |

Solution & Interoperability Test Lab Application Notes ©2014 Avaya Inc. All Rights Reserved.

#### 6.3. Configure EVM Plus Settings

Settings can be added and configured by selecting the **SETTINGS** tab at the top of the page as shown below. The following settings were used during compliance testing.

- EmailFrom Enter the from email address
- **EVMURL** Enter the **URL** of EVM
- ServerIP Enter the IP address or FQDN of the Voicemail Pro server
- ServerPort Enter the port number 143
- ShowPassward Enter Yes

When finished, click **Save**.

| Mut                                           | are Admin Name    | e: System Admin                |                            |                               |  |  |  |  |  |  |
|-----------------------------------------------|-------------------|--------------------------------|----------------------------|-------------------------------|--|--|--|--|--|--|
|                                               |                   | USERS   ADMINS   DEVICES   DEV | VICE GROUPS   TOOLS   STAT | US   SETTINGS   HELP   LOGOUT |  |  |  |  |  |  |
| EVM Plus Enhanced Voice Messaging System: EVM |                   |                                |                            |                               |  |  |  |  |  |  |
| EVMSetting                                    | S                 |                                |                            |                               |  |  |  |  |  |  |
|                                               | Setting           | Value                          | Scope                      |                               |  |  |  |  |  |  |
| Select                                        | <select></select> |                                | EVM                        | ADD                           |  |  |  |  |  |  |
| Help                                          | EmailFrom         | evmadmin@avaya.com             | EVM                        | DELETE                        |  |  |  |  |  |  |
| Help                                          | EVMURL            | http://192.168.98.120          | EVM                        | DELETE                        |  |  |  |  |  |  |
| Help                                          | ServerIP          | 192.168.98.74                  | EVM                        | DELETE                        |  |  |  |  |  |  |
| Help                                          | ServerPort        | 143                            | EVM                        | DELETE                        |  |  |  |  |  |  |
| Help                                          | ShowPassword      | Yes                            | EVM                        | DELETE                        |  |  |  |  |  |  |
|                                               |                   |                                |                            | SAVE                          |  |  |  |  |  |  |
|                                               |                   |                                |                            | Powered By: 🚺 Mutare          |  |  |  |  |  |  |

## 7. Verification Steps

This section provides tests that can be performed to verify proper configuration of IP Office and EVM Plus.

### 7.1. IP Office Verification

From a PC running the IP Office Monitor application, select Start  $\rightarrow$  Programs  $\rightarrow$ IP Office  $\rightarrow$  System Status to launch the application. The Avaya IP Office System Status Logon screen is displayed (not shown). Enter the appropriate credentials. From the left pane select Voicemail and then Mailboxes. The status of mailboxes can now be viewed in the right pane.

| AVAYA                                                                                        | IP Office System Status                |                     |                         |                  |               |                   |                           |                            |                                |   |
|----------------------------------------------------------------------------------------------|----------------------------------------|---------------------|-------------------------|------------------|---------------|-------------------|---------------------------|----------------------------|--------------------------------|---|
| Help Snapshot LogOff Exit About                                                              |                                        |                     |                         |                  |               |                   |                           |                            |                                |   |
| <ul> <li>System</li> <li>Alarms (41)</li> <li>Extensions (27)</li> <li>Trunks (5)</li> </ul> | Mailbox Status Number of Mailboxes: 54 |                     |                         |                  |               |                   |                           |                            |                                |   |
| Active Calls<br>Resources<br>Voicemail                                                       | Name                                   | Voicemail<br>Status | Hunt Group<br>Broadcast | Email<br>Options | Email Address | Text to<br>Speech | Number of New<br>Messages | Number of<br>Read Messages | Number of<br>Saved<br>Messages |   |
| Mailboxes                                                                                    | Extn28225                              | On                  | Not Applicable          | Off              |               | Off               | 0                         | 0                          | 0                              |   |
| ■ IP Networking                                                                              | Extn28226                              | Off                 | Not Applicable          | Off              |               | Off               | 0                         | 0                          | 0                              | _ |
| Locations                                                                                    | Extn28233                              | On                  | Not Applicable          | Off              |               | Off               | 1                         | 0                          | 0                              |   |
|                                                                                              | Extn28204 Pause                        | On                  | Not Applicable          | Off              |               | Off               | 1                         | 0                          | 0                              |   |

### 7.2. EVM Plus Verification

From the EVM Plus Admin web page, select the **STATUS** tab at the top of the page. The following page is then displayed. From this page it can be determined if EVM is running ok and a message log is displayed with result details.

|                                                      | lutare                                                                                                    | Admin Name: System /    | Admin    |        |         |                     |                   |                       |         |               |
|------------------------------------------------------|----------------------------------------------------------------------------------------------------|-------------------------|----------|--------|---------|---------------------|-------------------|-----------------------|---------|---------------|
|                                                      |                                                                                                    |                         | USERS    | ADMIN  | S   DEV | ICES   DEVICE GROU  | PS   TOOLS   STAT | US   <mark>S</mark> E | TTINGS  | HELP   LOGOUT |
| EVM Plus Enhanced Voice Messaging System: EVM Rename |                                                                                                    |                         |          |        |         |                     |                   |                       |         |               |
| EVMSta                                               | tus                                                                                                    |                         |          |        |         |                     |                   |                       |         |               |
| Cu                                                   | EVM Running OK           Current Cycle Start (Duration): 2/14/2014 11:54:54 AM (0 Sec)         Last EVM Sent: 2/7/2014 2:35:15 PM (165 Hours, 19 Mins, 45 Sec) |                         |          |        |         |                     |                   |                       |         |               |
| Pres<br>Messag                                       | vious Cycle Start (Dur<br>e Log (Last 5) - More                                                                                                    | ation): 2/14/2014 11:54 | :22 AM ( | 1 Sec) | EVM M   | lessages Today: 0   |                   |                       |         |               |
| Mailbox                                              | Log Date                                                                                                    | Msg Date                | Msg ID   | Туре   | Size    | From                | То                | Dev                   | XScribe | Result        |
| 28234                                                | 2/7/2014 2:35:15 PM                                                                                                    | 2/7/2014 2:33:59 PM     | 24       | VOICE  | 7       | giSTTAuto@mutare.co |                   | 1                     | Yes     | SUCCESS       |
| 28240                                                | 2/7/2014 2:34:43 PM                                                                                                    | 2/7/2014 2:33:10 PM     | 5        | VOICE  | 8       | giSTTAuto@mutare.co |                   | 1                     | Yes     | SUCCESS       |
| 28234                                                | 2/7/2014 11:53:47 AM                                                                                                    | 2/7/2014 11:52:46 AM    | 23       | VOICE  | 5       | giSTTAuto@mutare.co |                   | 1                     | Yes     | SUCCESS       |
| 28234                                                | 2/7/2014 11:48:26 AM                                                                                                    | 2/7/2014 11:40:01 AM    | 22       | VOICE  | 10      | giSTTAuto@mutare.co |                   | 1                     | Yes     | SUCCESS       |
| 28234                                                | 2/7/2014 11:30:46 AM                                                                                                    | 2/7/2014 11:29:29 AM    | 21       | VOICE  | 7       | giSTTAuto@mutare.co |                   | 1                     | Yes     | SUCCESS       |

TBH; Reviewed: SPOC 5/9/2014

Solution & Interoperability Test Lab Application Notes ©2014 Avaya Inc. All Rights Reserved.

# 8. Conclusion

Mutare EVM Plus giSTT successfully interoperated with Avaya IP Office and Voicemail Pro as described in these notes.

# 9. Additional References

Product documentation for Avaya IP Office may be found at <u>http://support.avaya.com</u> and <u>http://marketingtools.avaya.com/knowledgebase</u>.

- 1) Avaya IP Office 9.0 Using Voicemail Pro in IP Office Mode –Issue 9a, Document 15-601131, September 10, 2013
- 2) IP Office 9.0 Product Description, -Issue 27.02.0, Document 15-601041, January 6, 2014

Product documentation for Mutare products may be found at <u>http://www.mutare.com</u>.

3) EVM Plus Admin Guide -Rev. 3/2013

#### ©2014 Avaya Inc. All Rights Reserved.

Avaya and the Avaya Logo are trademarks of Avaya Inc. All trademarks identified by ® and <sup>TM</sup> are registered trademarks or trademarks, respectively, of Avaya Inc. All other trademarks are the property of their respective owners. The information provided in these Application Notes is subject to change without notice. The configurations, technical data, and recommendations provided in these Application Notes are believed to be accurate and dependable, but are presented without express or implied warranty. Users are responsible for their application of any products specified in these Application Notes.

Please e-mail any questions or comments pertaining to these Application Notes along with the full title name and filename, located in the lower right corner, directly to the Avaya DevConnect Program at <u>devconnect@avaya.com</u>.